## Swiss Jass!! Update

Mit wenigen Klicks, kannst du die aktuelle Version von Swiss Jass!! installieren.

Bild 1: Wähle das Menu Hilfe (Pfeil 1) > Download Update (Pfeil 2)

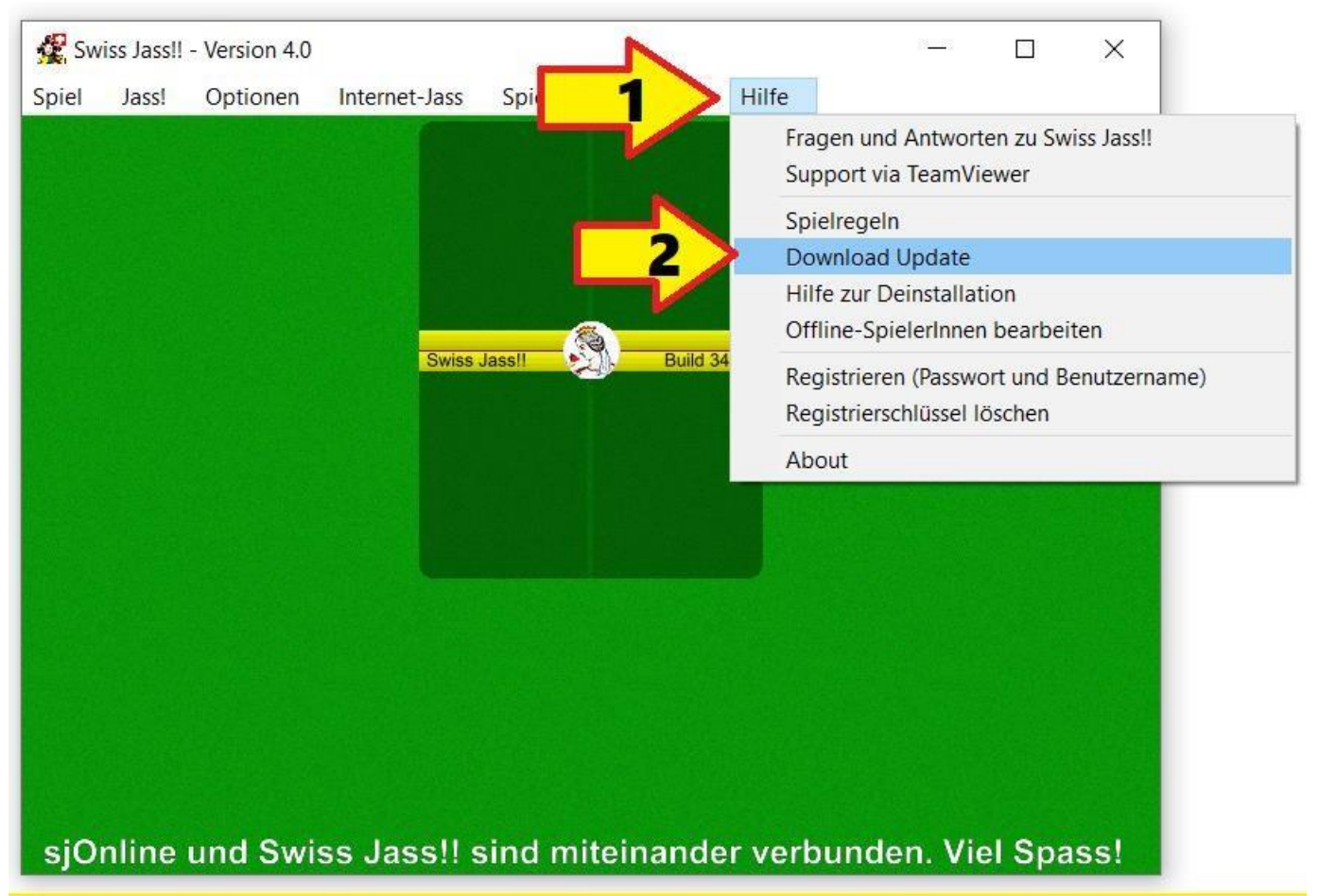

## Bild 2: Aktiviere die beiden Checkboxen (3)(4). Klick danach «Download Update> (5)

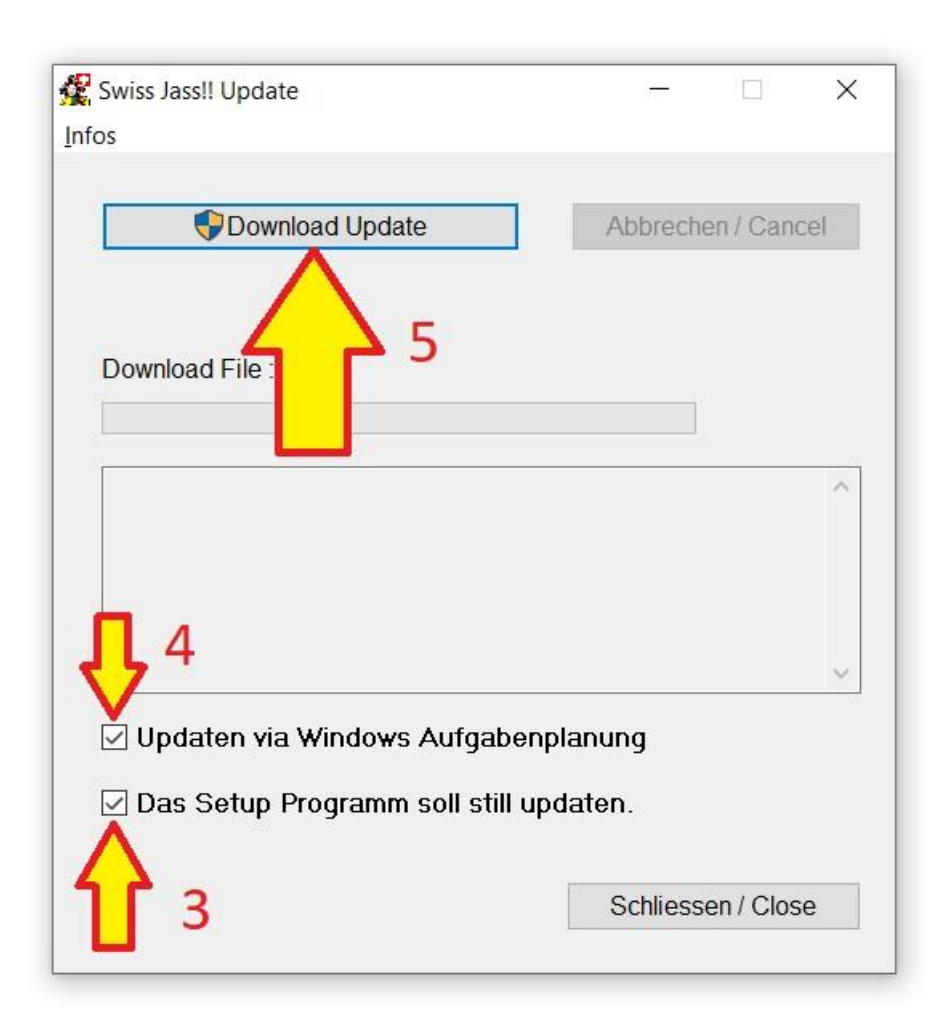